# **Maintaining the Person Profile**

# **Ohio** RT/S

# **Knowledge Base Article**

# **Table of Contents**

| Overview                         |    |
|----------------------------------|----|
| Navigating to Youth Profile      | 3  |
| Adding Basic Person Information  | 6  |
| Populating the AKA Name          | 6  |
| Adding Demographics              | 8  |
| Adding Reference                 | 11 |
| Viewing Characteristics          | 12 |
| Adding Person Characteristics    | 13 |
| Adding a Safety Hazard           | 14 |
| Editing a Safety Hazard          |    |
| Viewing Confidential Information | 17 |

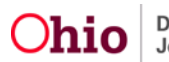

#### Overview

This article describes how to view any person identified in the Residential Treatment Information System (RTIS). The Person Profile Screen serves as the base from which you can view and update demographics and other information about the youth.

The major areas include: Basic Information, Demographics, Additional, Characteristics, Safety Hazards and Confidential Information.

RTIS is a subsystem of Ohio SACWIS Comprehensive Child Welfare Information System, meaning these systems share the same database. This allows both RTIS users and the placing agency to have access to current information about youth in their care. With a few exceptions, records entered in either system for a youth in the custody of a Title IV-E Agency, can be viewed and modified in both systems for the duration of the youth's placement and aftercare.

For youth in a direct placement in RTIS, information such as medical and characteristic records, is not shared between SACWIS and RTIS.

**Note:** This article includes step-by-step instructions for maintaining the Basic Information. For instructions on maintaining Medical information, please refer to <u>SACWIS Knowledge</u> <u>Base - Maintaining Youth Medical Information (jfskb.com)</u>.

For instructions on maintaining Education information, please refer to <u>SACWIS Knowledge</u> <u>Base - Maintaining Youth Education Information in Ohio RTIS (jfskb.com)</u>.

# Navigating to the Youth Profile

1. From the Ohio RTIS **Dashboard**, click, **Workload**.

| Ohio RTIS                                                     | 🛈 Recent 👻                             | 🖲 Help 👻                 | 💄 Residential Supervisor, Raphael 👻 |                  |
|---------------------------------------------------------------|----------------------------------------|--------------------------|-------------------------------------|------------------|
| Dashboard                                                     |                                        | Workload                 | Youth Search                        | Administration - |
| 00JFS MESSAGES<br>06/01/2021 12:30 P<br>This is a broadcast r | M Testing RTIS B<br>message only for I | roadcast Message<br>RTIS |                                     |                  |
| Action Items                                                  | Pending Approvals                      |                          |                                     |                  |

No Action items found.

The **Workload** tab screen appears, defaulted to the **Assigned** placements tab. The placements for the specific user are displayed.

2. Click the name hyperlink for the relative youth.

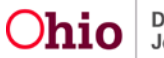

| tatus:                                           |                                 | Sort by:              |                            |                                           |                 |
|--------------------------------------------------|---------------------------------|-----------------------|----------------------------|-------------------------------------------|-----------------|
| Both                                             | Ŷ                               | Youth Name A-Z        |                            | Apply                                     |                 |
| orker. 0                                         |                                 |                       |                            |                                           |                 |
| ResidentialSupervisor, Raphael                   | ~                               |                       |                            |                                           |                 |
| sidentialSupervisor, Raphael                     |                                 |                       |                            |                                           | Transfer Westle |
| sidentialSupervisor, Raphael<br>Youth Name / ID  | Placement Begin D               | te Placement End Date | Facility                   | Placement Source                          | Transfer Worklo |
| rsidentialSupervisor, Raphael<br>Youth Name / ID | Placement Begin D<br>02/24/2021 | Placement End Date    | Facility The Buckeye Ranch | Placement Source<br>County Juvenile Court | Transfer Worklo |

The Youth Overview screen appears.

#### 3. Click the **Youth Tools** drawer to expand the menu.

| Ohio RTIS ◎ Recent -             | 🤁 Help 👻 | ResidentialSupervisor, Raphael      | ¢.                                       |
|----------------------------------|----------|-------------------------------------|------------------------------------------|
| Dashboard                        | Workload | Youth Search                        | Administration -                         |
| Youth Overview Youth Tools -     |          |                                     |                                          |
| YOUTH NAME / ID:                 |          | GENDER, AGE, DOB:                   | STATUS:<br>Current Placement             |
| PLACEMENT DATES:<br>02/24/2021 - |          | FACILITY NAME:<br>The Buckeye Ranch | PLACING AGENCY:<br>County Juvenile Court |

The Youth Tools drawer expands.

4. Click, Youth Profile.

| Dashboard                                                                            | Workload   | Youth Search | Administration - |  |
|--------------------------------------------------------------------------------------|------------|--------------|------------------|--|
| Youth Overview   Youth Tool                                                          | s <b>-</b> |              |                  |  |
| Youth Overview<br>Youth Profile<br>Youth Placement History<br>Release of Information |            |              |                  |  |

#### The Youth Profile screen appears.

5. Click the **Person Tools** drawer to expand the drop-down menu. The menu contains Basic Information, Medical, Education and Legal links.

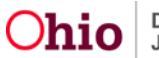

| Youth Profile Person Tools - |                   |            |                              |
|------------------------------|-------------------|------------|------------------------------|
| YOUTH NAME / ID:             | GENDER, AGE, DOB: |            | STATUS:<br>Current Placement |
| Basic Person Information     |                   |            |                              |
| First Name:                  | Middle Name:      | Last Name: | Suffix:                      |
| Date of Birth:               | Age:              |            |                              |
| AKA Names 💙                  |                   |            |                              |
| Update Basic Information     |                   |            |                              |

The Person Tools drawer expands.

6. Click, Basic Information.

| Ohio RTIS © Recent -                                                                                                    | ⊖ Help → 💄 R                                                                                                    | esidentialSupervisor, Raphael 👻                                                         |
|----------------------------------------------------------------------------------------------------|----------------------------------------------------------------------------------------------------|-----------------------------------------------------------------------------------------|
| Youth Profile Person Tools +                                                                                                    |                                                                                                    |                                                                                         |
| BASIC INFO<br><u>Basic Information</u><br><u>Demographics</u><br><u>Additional</u><br><u>Characteristics</u><br><u>Safety Hazards</u><br><u>Confidential Information</u> | MEDICAL<br><u>Provider</u><br><u>Treatment</u><br><u>Medication</u><br><u>Immunization</u><br><u>Pregnancy/Parenting</u> | EDUCATION<br>School Profile<br>Performance<br>Special Education<br>LEGAL<br>Delinguency |

The **Basic Person Information** screen appears. On this screen, you can view existing Person data, or enter new data.

1. Click, Update Basic Information Button.

| YOUTH NA<br>Dewitt, Jir                       | AME / ID:<br>mmy Chainsaw  | / / 00000000            |                                        | GENDER, AGE, DOB:<br>Male, Age 00, MM/DD/ | YYYY                                |                       | STATUS:<br>Current Pl | acement                                                    |       |
|-----------------------------------------------|----------------------------|-------------------------|----------------------------------------|-------------------------------------------|-------------------------------------|-----------------------|-----------------------|------------------------------------------------------------|-------|
| Basic Pers                                    | on Information             |                         |                                        |                                           |                                     |                       |                       |                                                            |       |
| First Name<br>Jimmy<br>Date of Bi<br>MM/DD/YY | e:<br>irth:<br>YYY<br>es ^ |                         | Middle Name:<br>Chainsaw<br>Age:<br>00 |                                           | Last Na<br>Dewitt<br>Date of<br>N/A | ame:<br>i Death:      |                       | Suffix:<br><suffix><br/>Age at Time of De<br/>N/A</suffix> | eath: |
|                                               | Prefix                     | First N                 | lame                                   | Middle Name                               |                                     | Last Name             |                       | Suffix                                                     |       |
| <                                             | <prefix></prefix>          | <firstname></firstname> |                                        | <middlename></middlename>                 |                                     | <lastname></lastname> |                       | <suffix></suffix>                                          |       |
| <                                             | <prefix></prefix>          | <firstname></firstname> |                                        | <middlename></middlename>                 |                                     | <lastname></lastname> |                       | <suffix></suffix>                                          |       |
| Update                                        | Basic Informat             | ion                     |                                        |                                           |                                     |                       |                       |                                                            |       |

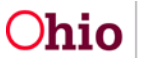

The Manage Person Profile screen appears, defaulted to the Basic tab page.

#### **Adding Basic Person Information**

2. Enter all required fields (marked with a red asterisk \*), as well as any available additional information.

#### **Populating the AKA Name**

The AKA (Also Known As) Names are nicknames or former names of the youth. If the primary name fields need to be updated, but the youth may also be known by the current listed name, follow these steps:

3. Click the **Populate as AKA Name** button (the primary name will be added to the **AKA Names** grid).

|   | AKA N       | ames   |            |             |           |        |          |   |
|---|-------------|--------|------------|-------------|-----------|--------|----------|---|
|   |             | Prefix | First Name | Middle Name | Last Name | Suffix | АКА Туре |   |
| [ | <u>edit</u> |        |            |             |           |        |          | â |
|   | Add         | АКА    |            |             |           |        |          |   |

- 4. Update the **Name** fields, as needed.
- 5. Click the Add AKA button.

| Manage Person Profile<br>Workload > Youth Overview > Person Profi | le                                |                              |         |
|-------------------------------------------------------------------|-----------------------------------|------------------------------|---------|
| YOUTH NAME / ID:                                                  | GENDER, AGE, DOB:                 | STATUS:<br>Current Placement |         |
| Basic Demographics Addition                                       | al Characteristics Safety Hazards | Confidential Information     |         |
| Person Information                                                |                                   |                              |         |
| Prefix: First N                                                   | ame: * Middle N                   | ame: Last Name: *            | Suffix: |
| Populate as AKA Name                                              |                                   |                              |         |

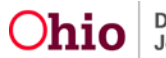

| Gender.<br>Female                        | SSN:<br>XXX-XX-XXXX       | Retain                | O Add/Edit |
|------------------------------------------|---------------------------|-----------------------|------------|
| DOB:<br>08/20/2004                       | □ No SSN ()<br>Age:<br>16 | Deceased              |            |
| Estimated DOB DOB Unknown Deceased Date: | Age at Time of Death:     |                       |            |
| Deceased Date Unknown                    |                           |                       |            |
| Hair Color:                              | Eye Color:                | ~                     |            |
| Sexual Orientation:                      |                           |                       |            |
| Citizenship/Alien Status                 |                           |                       |            |
| Birth City:                              | Birth State:              | Birth Country:<br>USA |            |
| U.S. Citizen:<br>Yes v OR                | Alien Status:<br>~        |                       |            |
| Country of Origin:                       | Entry/Document Date:      |                       |            |
| AKA Names                                |                           |                       |            |
| No AKA names have been recorded          |                           |                       |            |

The AKA Details screen appears.

6. Enter all available information (required information is designated with a red asterisk \*).

7. You can select an AKA type, from the dropdown. AKA Types includes: Alias, Legal Name Change, Maiden Name, Previous Married Name.

8. Click Save.

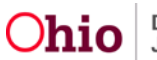

| AKA Details<br>Workload > Youth Overview | > Youth Profile > Basic |                   |                              |         |
|------------------------------------------|-------------------------|-------------------|------------------------------|---------|
| YOUTH NAME / ID:                         |                         | GENDER, AGE, DOB: | STATUS:<br>Current Placement |         |
| AKA Details                              |                         |                   |                              |         |
| Prefix:                                  | First Name: *           | Middle Name:      | Last Name: *                 | Suffix: |
| АКА Туре:                                | ~                       |                   |                              |         |
| Created By:                              |                         | Created Date:     |                              |         |
| Modified By:                             |                         | Modified Date:    |                              |         |
| Source System Code:                      |                         |                   |                              |         |
|                                          |                         | Sava Cancel       |                              |         |

The **Manage Person Profile** screen appears, displaying the new AKA name in the **AKA Names** grid.

| Manage Person Prof<br>Workload > Youth Overview | ile<br>v > Person Profile   |                             |                |                      |          |   |
|-------------------------------------------------|-----------------------------|-----------------------------|----------------|----------------------|----------|---|
| Your data has been say                          | ved.                        |                             |                |                      |          | × |
| YOUTH NAME / ID:                                |                             | GENDER, AGE, DOB:           | STAT<br>Curr   | us:<br>ent Placement |          |   |
| Basic Demographics                              | s Additional Characteristic | s Safety Hazards Confidenti | al Information |                      |          |   |
| AKA Names                                       |                             |                             |                |                      |          |   |
| Prefix                                          | First Name                  | Middle Name                 | Last Name      | Suffix               | АКА Туре |   |
| edit                                            |                             |                             |                |                      |          | ŵ |
| edit                                            | Minnie                      | Mouse                       | Disney         |                      |          | Ô |

The **Demographics** tab screen appears.

# **Adding Demographics**

1. Select **Race** Information, from the available check boxes.

Note:

- The information icon<sup>1</sup> beside **Unable to Determine** reads as follows: The race value of 'Unable to Determine' should be selected when the child is 0-5 years old or is severely disabled and no person is available or willing to identify the child's race.
- The information icon beside **Unknown**<sup>1</sup> reads as follows: The race value of 'Unknown' should be selected for intake participants who are unknown or unable to be located. It should not be used to document race for any Provider member.

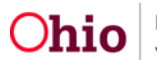

Department of Job and Family Services 2. **Ethnicity/ Ancestry**, select Hispanic/Latino values from the drop-down menu. Values include: Yes, No, Unknown and Declined. You can also add ancestry values from the **Available Ancestry** push boxes.

The **Other Demographics** grid provides the opportunity to languages from the **Available Languages** push box, **Religion**, and **Highest Level of Education**.

3. Click the **Additional** tab.

| Manage Person Profile<br>Workload > Youth Overview > Person Profile |                                                                                       |                                                                       |
|---------------------------------------------------------------------|---------------------------------------------------------------------------------------|-----------------------------------------------------------------------|
| Your data has been saved.                                           |                                                                                       | ×                                                                     |
|                                                                     |                                                                                       |                                                                       |
| YOUTH NAME / ID:                                                    | GENDER, AGE, DOB:                                                                     | STATUS:<br>Current Placement                                          |
| Basic Demographics Additional                                       | Characteristics Safety Hazards Confidential Information                               | 'n                                                                    |
| Race                                                                |                                                                                       |                                                                       |
| American Indian Black/African American White Alaskan Native         | Asian Native Hawaiian Other Pacific Islander Multi-racial (one or more races unknown) | Declined Unable to Determine Unknown Multi-racial (all races unknown) |

|   |                   | ~           |               |              |   |      |
|---|-------------------|-------------|---------------|--------------|---|------|
| A | vailable Ancestry |             | Selected Ance | stry:        |   |      |
|   | Q                 | Add All Add | Remove        | Remove All   | Q |      |
|   | Asian Indian      |             | African Am    | erican/Black |   | *    |
|   | Cambodian         |             |               |              |   |      |
|   | Caucasian         |             |               |              |   |      |
|   | Central Americ    | an          |               |              |   |      |
|   | Chinese           |             |               |              |   |      |
|   | Cuban             |             |               |              |   |      |
|   | Eastern Europe    | an          |               |              |   |      |
|   | 4                 |             | 4             |              |   | 10 A |

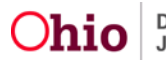

| Ava                      | ilable Languages:              | Selected Language(s):     |                    |
|--------------------------|--------------------------------|---------------------------|--------------------|
|                          | Q Add All Add                  | Remove Remove All Q       |                    |
| /                        | Albanian                       | English                   |                    |
|                          | American Sign Language         |                           |                    |
| 1                        | Amharic                        |                           |                    |
| 1                        | Arabic                         |                           |                    |
| /                        | Aramic                         |                           |                    |
| 1                        | Armenian                       |                           |                    |
| 1                        | Assyrian                       |                           |                    |
| (4)                      |                                | 1                         |                    |
|                          |                                | Interpreter Needed        |                    |
| igion:                   |                                | Other Religion:           |                    |
|                          |                                | ~                         |                    |
| cial diet due to reli    | inion?                         |                           |                    |
|                          | -Juon                          | ~                         |                    |
|                          |                                |                           |                    |
| cribe special diet o     | details: (expand full screen)  |                           |                    |
|                          |                                |                           |                    |
|                          |                                |                           |                    |
|                          |                                |                           |                    |
|                          |                                | 200                       | 0 characters remai |
|                          |                                |                           |                    |
| ighest Level of Educ     | cation:                        |                           |                    |
|                          |                                | × ·                       |                    |
|                          |                                |                           |                    |
|                          |                                | Created Date: 00/10/2019  |                    |
| eated By:                |                                | orated bate. 03/10/2013   |                    |
| eated By:                | PagidentialSupervisor Pagha -1 | Modified Date: 06/16/2021 |                    |
| eated By:<br>odified By: | ResidentialSupervisor, Raphael | Modified Date: 06/16/2021 |                    |

The Additional tab screen appears, displaying the Reference List grid.

#### 1. Click the Add Reference Button

| Manage Person Profile<br>Workload > Youth Overview > Person Profile |                                                         |                              |
|---------------------------------------------------------------------|---------------------------------------------------------|------------------------------|
| YOUTH NAME / ID:                                                    | GENDER, AGE, DOB:                                       | STATUS:<br>Current Placement |
| Basic Demographics Additional Reference List                        | Characteristics Safety Hazards Confidential Information |                              |
| Add Reference                                                       |                                                         |                              |

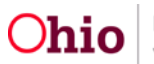

The Reference Details screen appears.

## **Adding a Reference**

- 2. Complete all required fields (marked with a red asterisk\*).
- 3. Select Reference Type from the drop-down menu.
- 4. Enter the Reference Number.
- 5. Enter Description, text field.
- 6. Click Save.

| YOUTH NAME / ID:<br>Dewitt, Jimmy Chainsaw / 00000000 |                     | GENDER, AGE, DOB:<br>Male, Age 00, MM/DD/YYYY | STATUS:<br>Current Placement |
|-------------------------------------------------------|---------------------|-----------------------------------------------|------------------------------|
| leference Details                                     |                     |                                               |                              |
| Reference Type: *                                     |                     |                                               |                              |
| Reference Number: *                                   |                     |                                               |                              |
| Description:                                          |                     |                                               |                              |
| Created By:                                           | Lastname, Firstname | Created Date:                                 | <mm dd="" yyy=""></mm>       |
| Modified By:                                          | Lastname, Firstname | Modified Date:                                | <mm dd="" yyy=""></mm>       |
|                                                       | 1000 C              |                                               |                              |

The Reference List screen appears, listing the added Additional information.

7. Click the Characteristic Tab

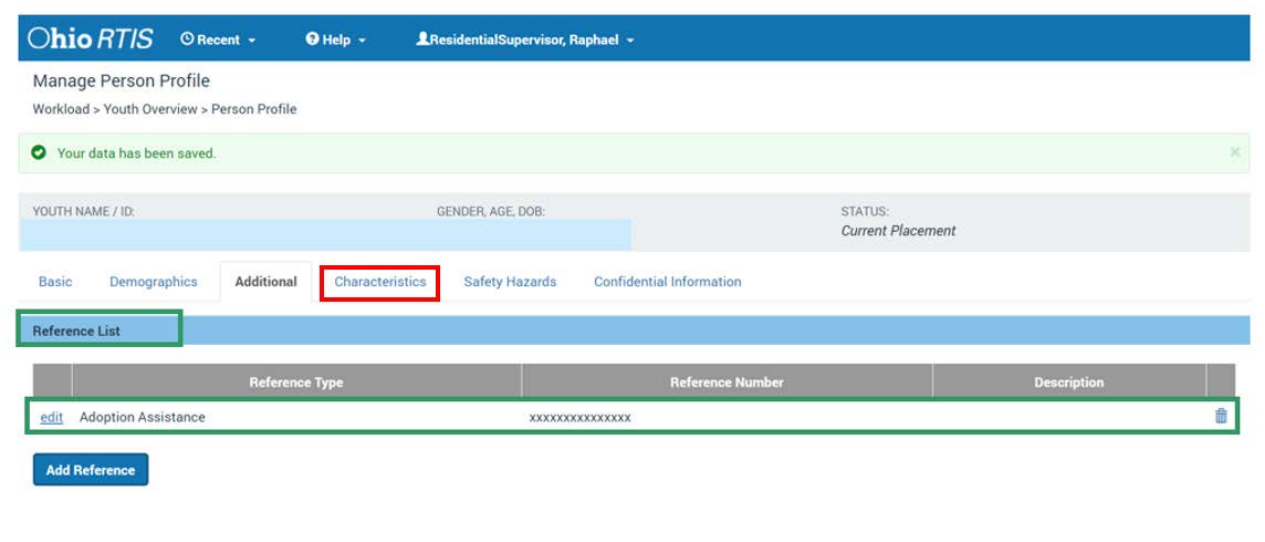

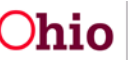

# **Viewing Characteristics**

The Characteristics tab screen appears.

The Characteristics Filter Criteria grid is where you can select Characteristic Type and Method from the drop-down menus. You can select the Include Created in Error checkbox and all characteristics records marked as Created in Error will be included in filter results. The Sort By field includes: Begin date newest first, Oldest First, Category, Characteristic and Method from A-Z and Z-A.

**Note:** The **Characteristics Tab** supports Federal Reporting by allowing the worker to record diagnoses of medical or mental health conditions and supports the recording of helpful information which may assist the worker when making placement decisions for a youth.

#### 4. Click, Filter.

| Basic       Demographics       Additional       Characteristics       Safety Hazards       Confidential Information         commented Person Characteristics         The Characteristics Tab supports Federal Reporting by allowing the worker to neored diagnoses of medical or mental health conditions and supports the record characteristics assessment by a qualified medical or mental health professional has not yet been completed for this person.         A clinical assessment by a qualified medical or mental health professional has not yet been completed for this person.         A qualified professional has conducted a clinical assessment of this person and has determined this person has no clinically diagnosed conditions (Medical Health Substance Abuse, Prenatal/Blith, or Developmental/Intellectual).         Baracteristics Filter Criteria                                                                                                    | YOUTH NAME / ID.<br>Dewitt, Jimmy Chainsaw / 00000000                                                                                                    | GENDER, AGE, DOB.<br>Male, Age 00, MM/DD/YYYY                                                 | STATUS:<br>Current Placement                                  |
|----------------------------------------------------------------------------------------------------|----------------------------------------------------------------------------------------------------|-----------------------------------------------------------------------------------------------|---------------------------------------------------------------|
| A clinical assessment by a qualified medical or mental health professional has not yet been completed for this person.  A clinical assessment by a qualified medical or mental health professional has not yet been completed for this person.  A qualified professional has conducted a clinical assessment of this person and has determined this person has no clinically diagnosed conditions (Medical Health/Substance Abuse, Prenatal/Birth, or Developmental/Intellectual).  Method:  J Include Created In Error                                                                                                    | Basic Demographics Additional                                                                                                    | Characteristics Safety Hazards Confide                                                        | ential Information                                            |
| The Characteristics Tab supports Federal Reporting by allowing the worker to record diagnoses of medical or mental health conditions and supports the record<br>termation which may assed the worker when making placement decisions for a youth.  A clinical assessment by a qualified medical or mental health professional has not yet been completed for this person. A qualified professional has conducted a clinical assessment of this person and has determined this person has no clinically diagnosed conditions (Medical Health/Substance Abuse, Prenatal/Elith, or Developmental/Intellectual).  arracteristics Filter Criteria Type:  I Include Created In Error                                                                                                    | cumented Person Characteristics                                                                                                    |                                                                                               |                                                               |
| A clinical assessment by a qualified medical or mental health professional has not yet been completed for this person A qualified professional has conducted a clinical assessment of this person and has determined this person has no clinically diagnosed conditions (Medical Health/Substance Abuse, Prenatal/Elith, or Developmental/Intellectual).  aracteristics Filter Criteria Type:  Include Created In Error                                                                                                    | The Characteristics Tab supports Federal Reporting<br>rformation which may assist the worker when makin                                                                                                    | by allowing the worker to record diagnoses of medical or<br>o placement decisions for a vouth | mental health conditions and supports the recording of helpfu |
| A Clinical assessment by a quanted metrical or mental health protessional has hot yet been completed for this person. A qualified professional has conducted a clinical assessment of this person and has determined this person has no clinically diagnosed conditions (Medical Health/Substance Abuse, Prenatal/Blith, or Developmental/Intellectual).  aracteristics Filter Criteria  fype:      J Include Created In Error  ort By:                                                                                                    |                                                                                                    |                                                                                               |                                                               |
| A qualities provision in his conducted a concar assessment of the period and has determined this period has no concarly degressed conductors (Medicar<br>Health/Substance Abuse, Prenatal/Birth, or Developmental/Intellectual).  arracteristics Filter Criteria  Type:  Include Created In Error  Include Created In Error  Include Created Include Created In Error  Include Created Include Created Include Created Include Created Include Created Include Created Include Created Include Created Include Created Include Created Include Created Include Created Include Created | A clinical assessment by a qualified medical or m                                                                                                    | entai heatti protessionai has not yet been competed to                                        | This person                                                   |
| Asracteristics Filter Criteria Type:                                                                                                    | A qualified professional has conducted a clinical of<br>Hanth/Schatages Alexas, Depended/Picto, or Depended/<br>Hanth/Schatages Alexas, Depended/Picto, or Depended/<br>Hanth/Schatages Alexas, Depended/Picto, or Depended/<br>Hanth/Schatages Alexas, Depended/<br>Hanth/Schatages Alexas, Depended/<br>Hanthalexas, Depended/<br>Hanthalexas, Depended/<br>Hantha | assessment of this person and has determined this pers                                        | on has no clinically diagnosed conditions (Medical, Mental    |
| haracteristics Filter Criteria Type:   Method:                                                                                                    | means outstance house, Prenatavolitin, or Deve                                                                                                    | (opmental/Intellectual).                                                                      |                                                               |
| Type: Method:                                                                                                    | Trates Substance Abuse, Prenater Deth, of Deve                                                                                                    | iopmental/Intellectual).                                                                      |                                                               |
| Include Created In Error                                                                                                    | haracteristics Filter Criteria                                                                                                    | (opmenta/Intellectual).                                                                       |                                                               |
| Include Created In Error                                                                                                    | Type:                                                                                                    | iopmental/intellectual).<br>Method:                                                           |                                                               |
| Sort By:                                                                                                    | Type:                                                                                                    | lopmental/Intellectual).<br>Method:                                                           | ~                                                             |
| Sort By:                                                                                                    | Type:                                                                                                    | lopmental/Intellectual).<br>Method:                                                           | ~                                                             |
| Sort By:                                                                                                    | Type:                                                                                                    | iopmental/intellectual).<br>Method:                                                           | ~                                                             |
|                                                                                                    | Include Created In Error                                                                                                    | iopmental/intellectual).<br>Method:                                                           | <b>~</b>                                                      |
| ·                                                                                                    | Auracteristics Filter Criteria Type:                                                                                                    | iopmental/intellectual).<br>Method:                                                           | <b>ب</b>                                                      |
|                                                                                                    | ecteristics Filter Criteria e: include Created In Error By:                                                                                                    | iopmental/intellectual).  Method:                                                             | ~                                                             |

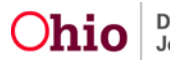

The results are returned in the Person Characteristics grid.

### **Adding Person Characteristics**

The Add Characteristics screen appears.

- 1. Add an **Available Characteristic(s)** from the push box.
- 2. Select Method.

Note:

- Based on the **Method** selected, additional fields may display and the following data will be required:
- Self-Reported requires Reported by and Reported Date
- Observed requires Observed by and Observation Date
- Clinically Diagnosed requires Diagnosed By and Diagnosis Date

**Note: End Date** should only be entered when the characteristic or diagnosed condition is no longer true for the youth.

| Add Charact                                                   | eristics                | > Character | ristics           |                                               |             |                  |                              |   |
|---------------------------------------------------------------|-------------------------|-------------|-------------------|-----------------------------------------------|-------------|------------------|------------------------------|---|
| YOUTH NAME / ID:<br>Dewitt, Jimmy Chainsaw / 00000000         |                         |             | GENDEI<br>Male, A | GENDER, AGE, DOB:<br>Male, Age 00, MM/DD/YYYY |             |                  | STATUS:<br>Current Placement |   |
| Characteristic                                                | Details                 |             |                   |                                               |             |                  |                              |   |
| Characteristic<br>Developmenta<br>Available Cha               | Type:<br>/ Intellectual |             |                   |                                               | Selected Ch | aracteristics: * |                              |   |
| Q                                                             | Add All                 | Add         |                   |                                               | Remove      | Remove All       | Q                            |   |
| Option 1<br>Option 2<br>Option 3                              |                         |             |                   | *<br>*                                        |             |                  |                              | * |
| Method:<br>Unknown<br>Self Report<br>Observed<br>Clinically D | ed<br>agnosed           |             |                   |                                               |             |                  |                              |   |

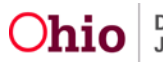

| Diagnosed By:           |                      | Diagnosis Date: | End Date:              |                           |
|-------------------------|----------------------|-----------------|------------------------|---------------------------|
| Additional Information: | (expand full screen) |                 |                        |                           |
|                         |                      |                 |                        |                           |
|                         |                      |                 |                        | 1                         |
|                         |                      |                 |                        | 4000 characters remaining |
| Created By:             | Lastname, Firstname  | Created Date:   | <mm dd="" yyy=""></mm> |                           |
| Modified By:            | Lastname, Firstname  | Modified Date:  | <mm dd="" yyy=""></mm> |                           |
| Source System Code:     | <value></value>      |                 |                        |                           |
|                         |                      | Save Cancel     |                        |                           |

The added Characteristic appears in the Person Characteristics grid.

# Adding a Safety Hazard

**Note:** The Safety Hazards tab page displays any existing Safety Hazards that have been entered in RTIS for the Person. These records are meant to alert those who work with the youth to any potential hazards or threats to their safety. Safety Hazard are viewable only in the system in which they were created and are not shared between RTIS and SACWIS.

**Note:** If you check the **Include Created in Error checkbox**, all records that have been marked as created in error will appear. If you select the Include **Inactive Safety Hazards** checkbox, all records that have been marked with an End-Date.

1. Click the Add Safety Hazard Button.

| ewitt, | NAME / ID:<br>Jimmy Chainsaw / 0000 | GE<br>0000 Ma                 | NDER, AGE, DOB:<br>ile, Age 00, MM/DD/YYYY                                                        | STATUS:<br>Current Placement                            | t                |
|--------|-------------------------------------|-------------------------------|---------------------------------------------------------------------------------------------------|---------------------------------------------------------|------------------|
| Basi   | c Demographics                      | Additional Characterist       | ics Safety Hazards Confidentia                                                                    | al Information                                          |                  |
| ety H  | lazards                             |                               |                                                                                                   |                                                         |                  |
| Incl   | ude Created in Error 🛛 🕑            | Include Inactive Safety Hazar | ds                                                                                                |                                                         |                  |
|        | Hazard Type                         | Begin Date                    | Narrativ                                                                                          | /e                                                      |                  |
| dit    | Drug Activity                       | MM/DD/YYYY                    | Sed ut perspiciatis unde omnis iste natu<br>accusantium doloremque laudantium, to<br>quae ab illo | is error sit voluptatem<br>tam rem aperiam, eaque ipsa  |                  |
| iew    | Explosive Behavior                  | MM/DD/YYYY                    | Sed ut perspiciatis unde omnis iste natu<br>accusantium doloremque laudantium, to<br>quae ab illo | is error sit voluptatem<br>otam rem aperiam, eaque ipsa | CREATED IN ERROR |
| iew    | Drug Activity                       | MM/DD/YYYY                    | Sed ut perspiciatis unde omnis iste natu<br>accusantium doloremque laudantium, to<br>quae ab illo | is error sit voluptatem<br>otam rem aperiam, eaque ipsa | INACTIVE         |
|        | Safety Hazard                       |                               |                                                                                                   |                                                         |                  |
| Add    |                                     |                               |                                                                                                   |                                                         |                  |
| Add    |                                     |                               |                                                                                                   |                                                         |                  |

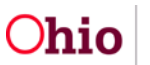

#### The Add Safety Hazards page appears.

- 2. Make a selection(s) from the **Available Safety Hazard** list (this will activate the Add button).
- 3. Click, Add to move the selection to the Selected Safety Hazards list.
- 4. Enter the required Safety Hazard Begin marked with a red asterisk \*
- 5. Enter Safety Hazard Narrative text to explain the hazard, required marked with a red asterisk \*.
- 6. Click, Save.

| Add Safety Hazards                        |                                     |                                      |                |                                                   |                            |                           |
|-------------------------------------------|-------------------------------------|--------------------------------------|----------------|---------------------------------------------------|----------------------------|---------------------------|
| Workload > Youth Overview                 | / > Person Profile > Safety Hazards |                                      |                |                                                   |                            |                           |
| YOUTH NAME / ID:<br>Dewitt, Jimmy Chainsa | w / 0000000                         | GENDER, AGE, DOE<br>Male, Age 00, MM | 3:<br>VDD/YYYY |                                                   | STATUS:<br>Current Placeme | nt                        |
| Safety Hazards                            |                                     |                                      |                |                                                   |                            |                           |
| Available Safety Hazard                   | s:                                  |                                      | Selected Safe  | y Hazards:                                        |                            |                           |
| Q Add                                     | All Add                             |                                      | Remove         | Remove All                                        | ۹                          |                           |
| Option 1                                  |                                     | *                                    |                |                                                   |                            | A                         |
| Option 2                                  |                                     |                                      |                |                                                   |                            |                           |
| Option 3                                  |                                     |                                      |                |                                                   |                            |                           |
| Safety Hazard Begin Da                    | te: * Safety Hazard E               | r Date:                              |                |                                                   |                            |                           |
|                                           |                                     |                                      |                |                                                   |                            |                           |
|                                           |                                     |                                      |                |                                                   |                            | 4000 characters remaining |
| Created By:                               | Lastname, Firstname                 |                                      | Created Date:  | <mm di<="" td=""><td>D/YYY&gt;</td><td></td></mm> | D/YYY>                     |                           |
| Modified By:                              | Lastname, Firstname                 |                                      | Modified Date: | <mm di<="" td=""><td>)/YYY&gt;</td><td></td></mm> | )/YYY>                     |                           |
| Source System Code:                       | <value></value>                     |                                      |                |                                                   |                            |                           |
|                                           |                                     | Save                                 | Cancel         |                                                   |                            |                           |

The Safety Hazards grid appears, displaying the added Hazard Type.

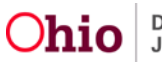

# **Editing a Safety Hazard**

1. Click edit beside the relevant Hazard Type.

|                          |             |                 |                   |                          |                   | 1 |
|--------------------------|-------------|-----------------|-------------------|--------------------------|-------------------|---|
|                          | lazard Type |                 | Begin Dat         | e                        | Narrative         |   |
| Include Created in Error |             | Include Inactiv | ve Safety Hazards |                          |                   |   |
| fety Hazards             |             |                 |                   |                          |                   |   |
| asic Demographics        | Additional  | Characteristics | Safety Hazards    | Confidential Information |                   |   |
|                          |             |                 |                   |                          | Current Placement |   |
|                          |             | 15              | ENDER AGE DOR     |                          | STATUS            |   |

The Edit Safety Hazards screen appears.

**Note:** the previous **Selected Safety Hazard**, **Begin date** and **Narrative History** will pre-populate.

- 2. Enter a **Safety Hazard End Date** if Hazard is no longer a concern.
- 3. Enter Narrative Text for this change (required marked with a red asterisk \*).
- 4. Click Save.

| Edit Safety Hazards<br>Workload > Youth Overview > Youth Profile > Sa | fety Hazards            |                              |
|-----------------------------------------------------------------------|-------------------------|------------------------------|
| YOUTH NAME / ID:                                                      | GENDER, AGE, DOB:       | STATUS:<br>Current Placement |
| Safety Hazards                                                        |                         |                              |
| Safety Hazard:<br>Drug Activity                                       |                         |                              |
| Safety Hazard Begin Date:<br>06/01/2021                               | Safety Hazard End Date: |                              |

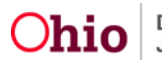

| Narrative Text for this change: * (e   | xpand full screen)             |                   |            |                                |
|----------------------------------------|--------------------------------|-------------------|------------|--------------------------------|
| Narrative History (expand full scree   | ven)                           |                   |            | 4<br>4000 characters remaining |
| 20000000000000000000000000000000000000 | aay                            |                   |            |                                |
| Created in Error                       |                                |                   |            | 3982 characters remaining      |
| Created By:                            | ResidentialSupervisor, Raphael | Created Date:     | 06/17/2021 |                                |
| Modified By:                           | ResidentialSupervisor, Raphael | Modified Date:    | 06/17/2021 |                                |
| Source System Code:                    | RTIS                           |                   |            |                                |
|                                        |                                | Apply Save Cancel |            |                                |

The Confidential Information tab screen appears.

# **Viewing Confidential Information**

**Note:** A user must have an active Youth assignment to access the Confidential Information Tab. If not, the system will display the following message: **Assignment is required to view Confidential Information**.

The Confidential Information Tab displays the youth's Social Security Number.

| YOUTH NAME / ID:                  |                                   | GENDER, AGE, DOB:        |                 | STATUS:          |                          |
|-----------------------------------|-----------------------------------|--------------------------|-----------------|------------------|--------------------------|
| lewitt, Jimmy Chainsaw / 00000000 |                                   | Male, Age 00, MM/DD/YYYY |                 | Current Placemer |                          |
| Basic                             | Demographics                      | Additional               | Characteristics | Safety Hazards   | Confidential Information |
| onfidential                       | Information                       |                          |                 |                  | 10                       |
|                                   | Contraction and the second second |                          |                 |                  |                          |
|                                   |                                   |                          |                 |                  |                          |
| Type:                             |                                   |                          | Value:          |                  | Description:             |

If you need additional information or assistance, please contact the SACWIS Help Desk at: 614-466-0978, select #3, then select #5.

If you need additional information or assistance, please contact the SACWIS Help Desk at: 614-466-0978, select #3, then select #5.

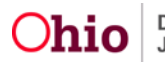